#### Lecture 21

Handling Files In particular, uploading files.

Course logo spider web photograph from Morguefile openstock photograph by Gabor Karpati, Hungary.

#### **Overall Workflow**

> User Uploads File Do necessary data validation > Check file type, size, etc.  $\succ$  Move temp file to permanent location. > Two step process provide a level of protection. Record the transaction in a database > Accurate record of site accessible files.

#### Setting Up the Form

> Set Form Encode Type
 <form method='post'
 enctype='multipart/form-data'>
> Create form element
 <input type='file'
 name='filename' size='10'>

## *\$\_FILES Array*

#### How file information is passed back to PHP on the Server.

#### **Array element**

\$\_FILES['file']['name'] ... The name of the uploaded file (e.g., smiley.jpg)
\$\_FILES['file']['type'] ... The content type of the file (e.g., image/jpeg - More Next)
\$\_FILES['file']['size'] ... The file's size in bytes
\$\_FILES['file']['tmp\_name']... The name of the temporary file stored on the server
\$\_FILES['file']['error'] ... The error code resulting from the file upload

## Common Media Types

application/pdf image/gif multipart/formdata text/xml application/zip image/jpeg text/css video/mpeg

audio/mpeg image/png text/html video/mp4 audio/x-wav image/tiff text/plain video/quicktime

## Types of Validation

File Type > Make sure appropriate type Make sure file extension matches type ➢ File Size Check size of file > PHP has a maximum size which is set in php.ini

# Saving

Often files are saved to the local disk move\_uploaded\_file()

Also possible to save to DB. However, large files can't be saved in SQLite and this in practice isn't used very much.

However, we often save a record in the DB referencing the file (see example)

#### Extended Example Intro

 > We will demonstrate key features with an extended example: lec21.zip
 > Note, it will not allow uploads on the CS Server – think about security.

You will download to your own site and experiment.

>And then disable if on a public server!

# Extended Example Page

localhost/courses/ct310/yr2016sp/aplay/lec21/inde

CT 310: Handling File Uploads : Handling Files

⊕

#### CT 310: Handling File Uploads

Start Page

• • • < > | •

This example walks through file handleing with PHP.

Choose File no file selected

#### **Uploaded Files**

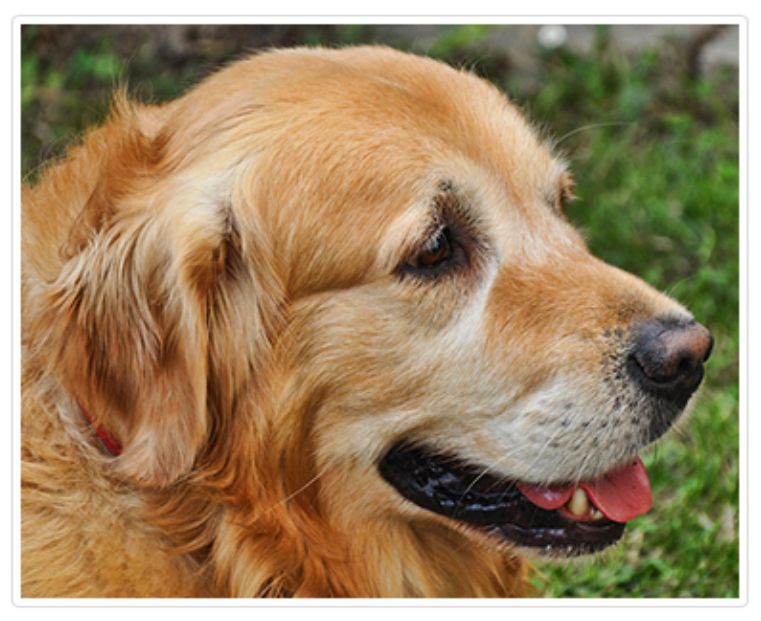

# Extended Example Roadmap

#### Similar overall structure as before.

| File                          | Explanation                                                |
|-------------------------------|------------------------------------------------------------|
| index.php                     | Main page for uploading files showin previous uploads.     |
| getImage.php                  | PHP retrieves image stored in the uploads folder.          |
| createdb.php                  | To restart example delete images.db and load this URL.     |
| images.db                     | The SQLite database recording uploaded images.             |
| testsrc                       | Folder with some example images for testing.               |
| uploads                       | Where validated uploaded images are placed.                |
| uploads/000001.png            | Example of an uploaded image.                              |
| <pre>inc/page_setup.php</pre> | Top level that then includes components.                   |
| inc/header.php                | Common include file for the page header.                   |
| inc/footer.php                | Common include file for the page footer.                   |
| inc/sidenav.php               | Common include file for the navigation.                    |
| lib/config.php                | File generally requiring web master to edit configuration. |
| lib/database.php              | Extension to PDO for working with image records.           |